## Error when trying to save Data Exchange script in FormsDesigner

Last Modified on 10/06/2022 4:17 am EDT

When trying to save the Data Exchange script in FormsDesigner, the following error is produced:

The deactivate date field does not contain a date and time and needs to

## **Procedure Steps**

- 1. In FormsDesigner, select **Data Exchange > Exchange Map**.
- 2. Select the table and column in question from the list (this table/column will be time related).
- 3. Click [...] at the bottom of the screen. This is located next to source information.
- 4. Click [Change].
- 5. Click [OK].
- 6. Select **Data Exchange > Save**. The script should save correctly.

## Applies To

OnGuard (All versions)

## Additional Information